## Adobe<sup>®</sup> Creative Suite<sup>®</sup> 6 製品のインストール手順

Adobe Creative Suite 6 をご利用いただきありがとうございます。このドキュメントには、CS6 の Suite 製品ま たは単体製品をインストールおよびアンインストールする手順が記載されています。

- ソフトウェアのインストール
- <u>ソフトウェアのアンインストール</u>
- <u>サポート</u>
- <u>リリースノート</u>

ソフトウェアのインストール

Creative Suite 6 の Suite 製品または単体製品をディスクからインストールする

詳細なインストール手順は弊社サイトのサポートページに掲載しています。

http://www.adobe.com/jp/support/creativesuite

インストールを開始する前に、すべてのインストールメディアおよびシリアル番号を確認します。

インストールする前に、Web ブラウザーなど、すべてのアプリケーションを終了します。管理者権限があること、または管理者として認証できることを確認します。

アップグレード版をインストールする場合は、インストーラーにより、有効なアップグレード対象製品がシステ ム内で検索されます。 見つからない場合は、アップグレード対象製品のシリアル番号を入力するよう求めるメッ セージが表示されます。 体験版としてソフトウェアをインストールした場合は、起動時に表示される画面で、新 しいシリアル番号と古いシリアル番号を入力します。

1. Adobe Creative Suite 6 の Suite 製品または単体製品のアプリケーション DVD を DVD ドライブに挿入 します。

2. Set-up.exe(Windows)または Install.app(Mac OS)をダブルクリックして、インストールを開始します。

注意:Windows の自動再生の設定によっては、Set-up.exe ファイルは自動的に起動する場合があります。

3. 画面の指示に従って、インストールを続行します。

4. シリアル番号を入力するよう求めるメッセージが表示されたら、Adobe Creative Suite 6 の Suite 製品また は単体製品のシリアル番号を入力し、インストールを完了します。

5. この製品をご利用いただくには、使用許諾契約書および保証条件にご同意いただく必要があります。詳しく は、<u>www.adobe.com/go/eulas\_jp</u>を参照してください。この製品はインターネット経由でライセンス認証と ユーザー登録を行わないと機能しません。詳しくは、<u>www.adobe.com/go/activation\_jp</u>を参照してください。

アドビのシングルユーザーライセンスでは、1つのライセンス製品を2台のコンピューター(職場のコンピュー ター1台と自宅のコンピューター1台など)にインストールすることが許可されます。ただし、ソフトウェアを 同一のユーザーが使用すること、かつ両方のコンピューターで同時に使用しないことが条件となります。

注意:3 台目のコンピューターに製品をインストールする場合は、まず使用中のコンピューターのいずれかでソ フトウェアのライセンス認証を解除する必要があります。ライセンス認証を解除するには、ヘルプ/ライセンス 認証の解除を選択します。

注意:インストールを完了するために競合するプロセスを終了するよう指示される場合があります。詳しくは、 http://www.adobe.com/go/learn\_bgprocesses\_jp を参照してください。

製品が複数のディスクに収録されている場合は、最初のディスクが完了するまで待ちます。最初のディスクが完 了したら取り出して、2 番目の DVD ディスクを同じ DVD ドライブに挿入します。

インストールに関するトラブルシューティングについて詳しくは、 <u>http://www.adobe.com/go/customer\_support\_jp</u>を参照してください。

注意:追加のコンポーネントをインストールしたり、ソフトウェアを最初にインストールした後で再インストー ルしたりする場合は、元のインストーラー(ディスクまたは Web からのダウンロード)にアクセスする必要が あります。修復オプションを使用することはできません。

ソフトウェアのアンインストール

アンインストールする前に、他のアドビアプリケーション、Microsoft Office アプリケーション、ブラウザー ウィンドウなど、システム上で実行しているすべてのアプリケーションを終了します。

次のいずれかの操作を行います。

- Windows XP では、コントロールパネルを開き、「プログラムの追加と削除」をダブルクリックし ます。アンインストールする製品を選択して「変更と削除」をクリックし、画面の指示に従います。
- Windows 7 では、コントロールパネルを開き、「プログラムと機能」をダブルクリックします。アンインストールする製品を選択し、「アンインストール」をクリックして、画面の指示に従います。
- 重要:Mac OS には新しいアンインストール機能が搭載されています。アプリケーションをゴミ箱にド ラッグしてアンインストールしないでください。Mac OS X で安全にアンインストールを行うには、アプ リケーション/ユーティリティ/Adobe Installers で製品アンインストーラーをダブルクリックするか、ア プリケーションフォルダーにあるアンインストール用のエイリアスをダブルクリックします。「環境 設定を削除」を選択し、管理者として認証を実行してから、画面の指示に従います。
- サブスクリプションソフトウェアをアンインストールする場合は、アンインストール後もサブスクリプションはキャンセルまたは停止されないことに注意してください。月々プランのサブスクリプションをキャンセルするには、www.adobe.com/go/subscriptionedition\_jpで、ご利用のサブスクリプションからキャンセルしてください。なお、年間のサブスクリプションはキャンセルできませんので、ご注意ください。

アドビのシングルユーザーライセンスでは、1つのライセンス製品を2台のコンピューター(職場のコンピュー ター1台と自宅のコンピューター1台など)にインストールすることが許可されます。ただし、ソフトウェアを 同一のユーザーが使用すること、かつ両方のコンピューターで同時に使用しないことが条件となります。

注意:3 台目のコンピューターに製品をインストールする場合は、まず使用中のコンピューターのいずれかでソ フトウェアのライセンス認証を解除する必要があります。ライセンス認証を解除するには、ヘルプ/ライセンス 認証の解除を選択します。

サポート

アドビのカスタマーサポート(<u>http://www.adobe.com/go/customer\_support\_jp</u>)では、製品情報、販売、登 録などの問い合わせに対するサポートを提供しています。トラブルシューティングの際に無償で利用いただける リソースとしては、アドビサポートのナレッジベース、ユーザー同士の情報交換ができるアドビフォーラムおよ び Adobe Support Advisor(アドビサポートアドバイザー)などがあります。

ダウンロード、インストールおよび設定に関する<u>アドビフォーラム</u>は、アドビ製品や関連するトピックについて 活発に議論するためのインタラクティブなオンライン環境です。アドビユーザーはここで質問のやり取り、アイ デアの提案、ヒントの共有などを行うことができます。

リリースノートやヘルプにアクセスするには、インターネットに接続している必要があります。

リリースノート

Creative Suite のすべてのアプリケーションに関する最新情報と既知の問題については、次のリンクを参照して ください。

## <u>Acrobat</u>

After Effects

Adobe Audition

<u>Creative Suite</u> (Design Standard、Design & Web Premium、Production Premium および Master Collection)

**Dreamweaver** 

Encore

<u>Fireworks</u>

<u>Flash Builder</u>

Flash Professional

<u>Illustrator</u>

InDesign

Photoshop

<u>Prelude</u>

Adobe Premiere Pro

SpeedGrade

<u>Story</u>

© 2012 Adobe Systems Incorporated. All rights reserved.

Adobe, the Adobe logo, Adobe Bridge, Adobe Premiere Pro, Adobe Story, Acrobat, After Effects, Creative Suite, Dreamweaver, Encore, Fireworks, Flash, Flash Builder, Illustrator, InDesign, SpeedGrade, Prelude, Photoshop, and Audition are either registered trademarks or trademarks of Adobe Systems Incorporated in the United States and/or other countries. Mac OS is a trademark of Apple Inc., registered in the United States and other countries. Microsoft and Windows are either registered trademarks or trademarks of Microsoft Corporation in the United States and/or other countries. AMD and Athlon are trademarks or registered trademarks of Advanced Micro Devices, Inc. Intel and Pentium 4 are trademarks of Intel Corporation in the United States and other countries. Java is a trademark or registered trademark of Sun Microsystems Inc. in the United States and other countries